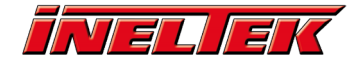

# Connecting the NuMaker-IoT-M487 to AWS

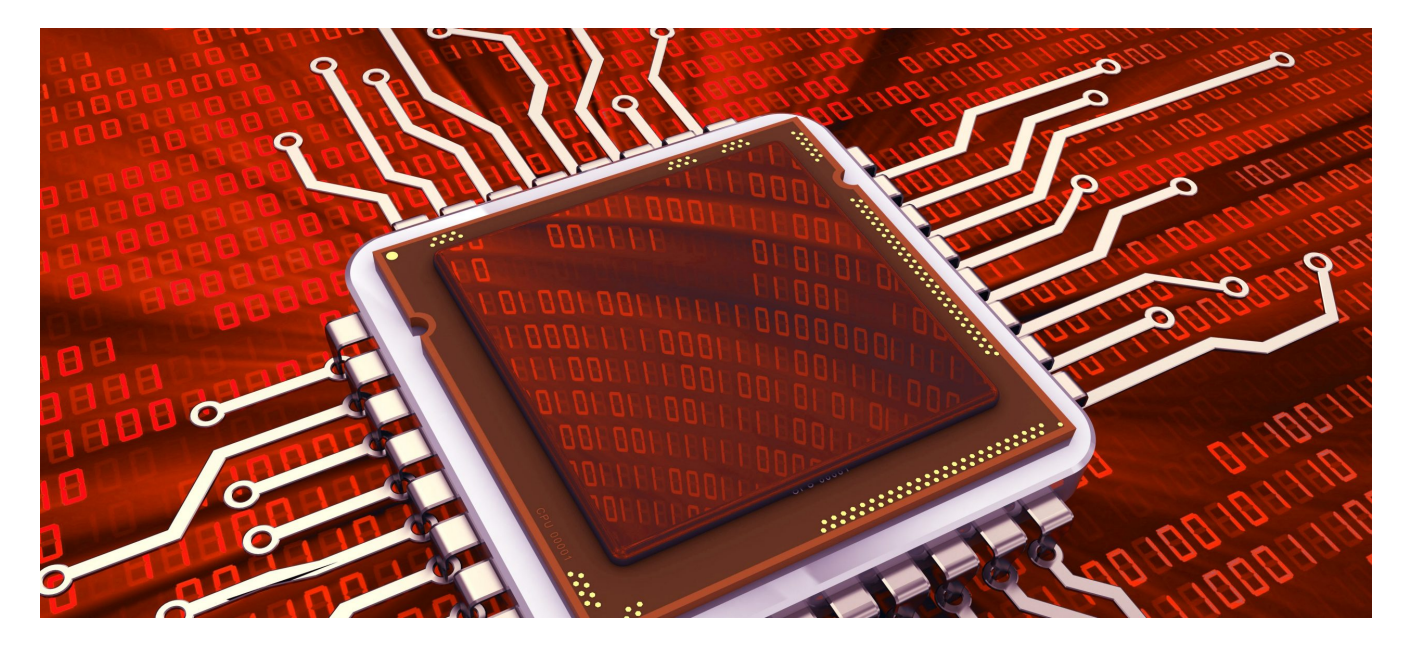

## **Introduction #**

In this tutorial we are going to connect the Nuvoton NuMaker-IoT-M487 to Amazon Web Service (AWS) IoT and run a simple "Hello World" demo.

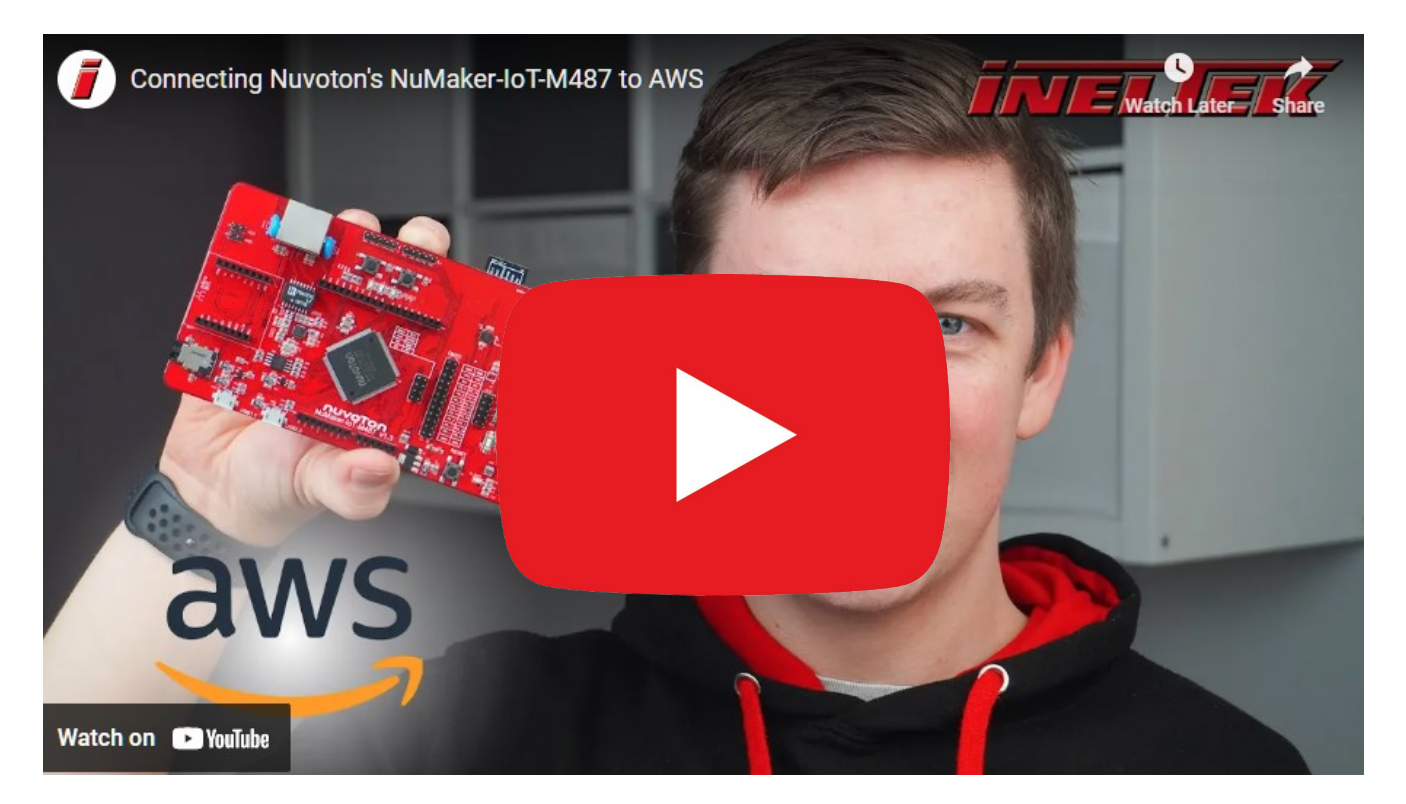

For this tutorial you will need:

- Nuvoton NuMaker-IoT M487 Contact us for more info
- MicroUSB Cable
- Windows Computer
  - Keil Essential or higher or Keil Nuovoton Edition installed
  - Nuvoton Nu-Link Keil Driver installed
  - Nuvoton M480 device packs installed using the pack installer
    - Nuvoton Nu-Link Keil driver installer should prompt you to install these
- Wifi connection to the internet
- · AWS account and an IAM user with permission to access AWS IoT and FreeRTOS cloud services

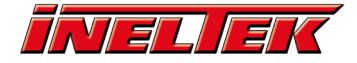

## **Download Amazon FreeRTOS #**

Let's start by getting the Amazon FreeRTOS source code. This can be downloaded from github or by cloning the git using the following command: git clone https://github.com/aws/amazon-freertos.git -b release --recurse-submodules

Note: this will clone the release branch along with the required submodule. The release branch is the tested release code, whereas the master branch is the development code.

Once done, we need to open our example project. In Keil, click *File* > *Open*, and in the bottom right corner of the Open window, ensure that *Project Files* is selected:

| ~ | Source (*.c; *.cpp; *.h; *.a*; *.inc; *.src; *.s)                                                  |
|---|----------------------------------------------------------------------------------------------------|
|   | Source (*.c; *.cpp; *.h; *.a*; *.inc; *.src; *.s)<br>Text (*.txt)<br>Listing (*.lst: *.m*: *.cod)  |
|   | C Source (*.c)<br>C Header (*.h)                                                                   |
|   | Asm Source (*.cpp)<br>Asm Source (*.a*; *.s)<br>Asm Header (*.inc)                                 |
|   | Project Files (*.uvproj;*.uvprojx)<br>Multi Project Workspaces (*.uvmpw; *.mpw)<br>All Files (*.*) |

Navigate to where you downloaded the Amazon FreeRTOS repository and open the following file:

amazon-freertosprojectsnuvotonnumaker\_iot\_m487\_wifiuvisionaws\_demosaws\_demos.uvproj

Once opened we need to verify that Keil is setup correctly for our Nuvoton device. Right click on the project name in the project panel and selection *Options*:

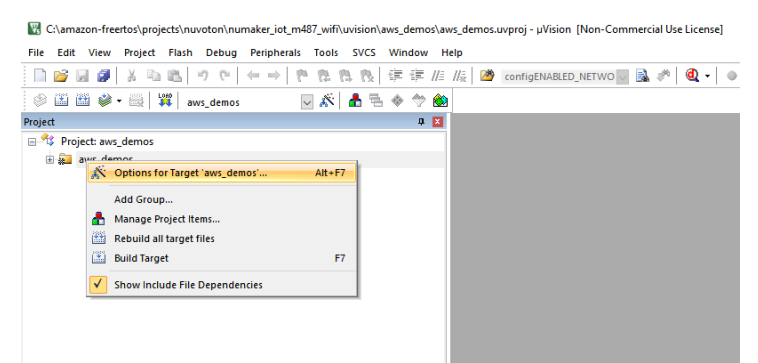

Click on the Utilities tab and verify that Use Target Driver for Flash Programming is selected and that NULink Debugger is set as the target driver:

| Options for Target 'aws_demos'                                                     |
|------------------------------------------------------------------------------------|
| Device   Target   Output   Listing   User   C/C++   Asm   Linker   Debug Utilities |
| Configure Flash Menu Command                                                       |
|                                                                                    |
| NULink Debugger    Settings                                                        |
| Init File: Edit                                                                    |
| C Use External Tool for Rash Programming Command: Arguments: Run Independent       |
| Configure Image File Processing (FCARM):                                           |
| Output File: Add Output File to Group:                                             |
| freertos_kernel/                                                                   |
| Image Files Root Folder:                                                           |
| OK Cancel Defaults Help                                                            |

Next click on the Debug tab and firstly ensure that NULink Debugger is selected at the top right:

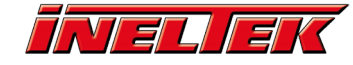

| Options for Target 'aws_demos'                                                                                                    | ×                                                                                                    |
|----------------------------------------------------------------------------------------------------|----------------------------------------------------------------------------------------------------|
| Device Target Output Listing User C/C++ Asm                                                                                                    | Linker Debug Utilities                                                                                                    |
| C Use Simulator with restrictions Settings Using Limit Speed to Real-Time                                                                                                    | Use: NULink Debugger     Settings                                                                                                    |
| Load Application at Startup     Run to main() Initialization File:      Edit                                                                                                    | Load Application at Startup     Run to main() Initialization File:     Edit.                                                                                                    |
| Restore Debug Session Settings<br>Breakpoints     I     Toolbox     Vatch Windows & Performance Analyzer     Memory Display     V     System Viewer     CPU DLL:     Parameter:                                                                                                    | Restore Debug Session Settings         Image: Session Settings         Image: Session Settings |
| SARMCM3.DLL Parameter:<br>DARMCM1.DLL DARMCM1.DLL Manage Component Virginia Sector Sector Secto | SARMCM3.DLL  <br>Dialog DLL: Parameter:<br>TARMCM1.DLL  <br>Warn if outdated Executable is loaded<br>swer Description Files                                                                                                    |
| OK Car                                                                                                    | ncel Defaults Help                                                                                                    |

Click the Settings button next to this drop-down box and in the window that appears verify that the Chip Type is set to M480:

| New Hirely Defense Cate |          |                     | ~                               |
|-------------------------|----------|---------------------|---------------------------------|
| Nu-Link Driver Set      | q        |                     | ^                               |
| Debug Trace             |          |                     |                                 |
| Nu-Link                 |          | Chip Select         | Supporting Forum                |
| Driver Version:         | 7130r    | Chip Type: M480 💌   | EN: http://forum.nuvoton.com/   |
| ICE Version:            |          | Reset Options       | SC: http://www.nuvoton-mcu.com/ |
| Device Family:          | Cortex-M | Connect: Normal 💌   |                                 |
| Device ID:              |          | Reset: Autodetect 💌 |                                 |
| Port:                   | SW 💌     | Download Options    |                                 |
| Max Clock:              | 1MHz 💌   | Verify Memory Code  |                                 |
| Power Control           |          |                     |                                 |
| 10 Voltage              | C 1.8v C | 2.5v © 3.3v © 5v    |                                 |
|                         |          |                     | ]                               |
|                         |          |                     | OK Cancel                       |

Click OK on both of these windows and back in the project panel, right click on the AWS demos project and select build target:

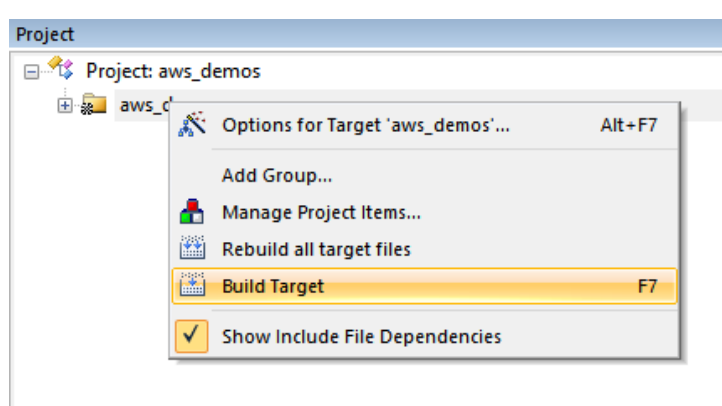

If all went well, we should be able to build successfully:

| d Output                                                                                     |
|----------------------------------------------------------------------------------------------|
| mpiling jsmn.c                                                                               |
| mpiling cborparser_dup_string.c                                                              |
| mpiling cborparser.c                                                                         |
| iking                                                                                        |
| ugram Size: Code=228168 RO-data=82876 RW-data=780 ZI-data=155684                             |
| <pre>mELF: creating hex file</pre>                                                           |
| bbj\aws_demos.hex: Warning: Q9931W: Your license for feature Keil will expire in 29 days     |
| hished: 0 information, 1 warning and 0 error messages.                                       |
| er Build - User command #1: fromelfbin "./obj/aws_demos.axf"output "./obj/aws_demos.bin"     |
| cning: Q9931W: Your license for feature Keil will expire in 29 days                          |
| hished: 0 information, 1 warning and 0 error messages.                                       |
| er Build - User command #2: fromelftext -c ".\obj\aws_demos.axf"output ".\obj\aws_demos.txt" |
| ming: Q9931W: Your license for feature Keil will expire in 29 days                           |
| iished: 0 information, 1 warning and 0 error messages.                                       |
| <pre>\obj\aws_demos.axf" = 0 Error(s), 21 Warning(s).</pre>                                  |
| ild Time Elapsed: 00:00:22                                                                   |
|                                                                                              |
|                                                                                              |

## **Register NuMaker-IoT Board with AWS IoT #**

We now need to configure the demo code to correctly connect to our AWS cloud but before we can do that we must first register it with AWS IoT. For this to work we need the following:

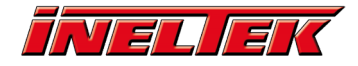

- AWS IoT Policy
  - This grants your device permission to access AWS IoT resources.
- AWS IoT Thing
  - This is the configuration of your device that's shown in AWS IoT, every device you have connected to AWS IoT must have an associated thing.
- Private & Public Key Pair
  - These keys are used to authenticate your device with AWS IoT.

#### Create an AWS IoT Policy #

Let's start by creating the policy that will decide what permissions your devices will have when accessing AWS IoT. We first need to get our AWS account number and AWS region.

In the AWS Management Console, select My Account from the account drop down menu in the top right corner of the page:

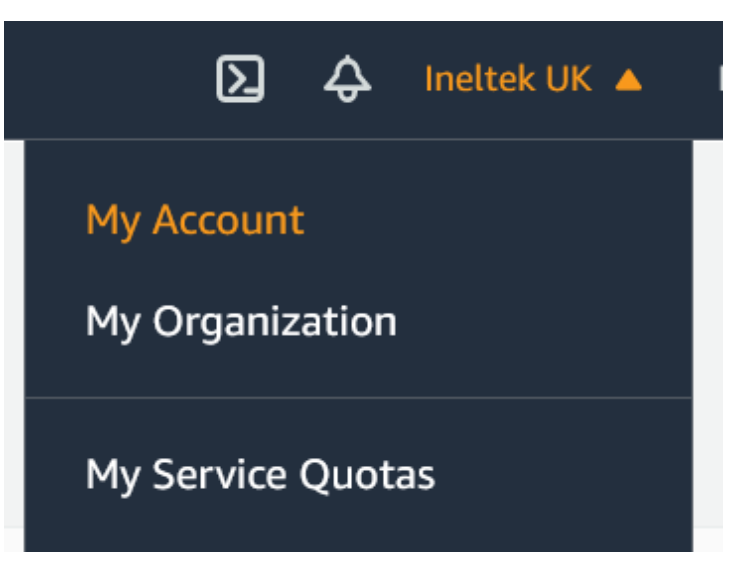

From there we can get our Account ID:

# Account Settings

| Account Id:   | 123456789012  |
|---------------|---------------|
| Seller:       | AWS EMEA SARL |
| Account Name: | Ineltek UK    |
| Password:     | ****          |

Next go to the AWS IoT Console by typing IoT Core into the search bar at the top and selecting IoT Core:

|                                                              | Q iot core                    | ×                    |
|--------------------------------------------------------------|-------------------------------|----------------------|
|                                                              | Search results for 'iot core' |                      |
| Services (18)                                                | Services                      | See all 18 results ► |
| Features (13)<br>Documentation (181,664)<br>Marketplace (28) | Connect Devices to the Cloud  |                      |
|                                                              | 😚 IoT Core                    |                      |

In the top right hand corner of the page we can see the region we are currently using:

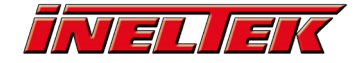

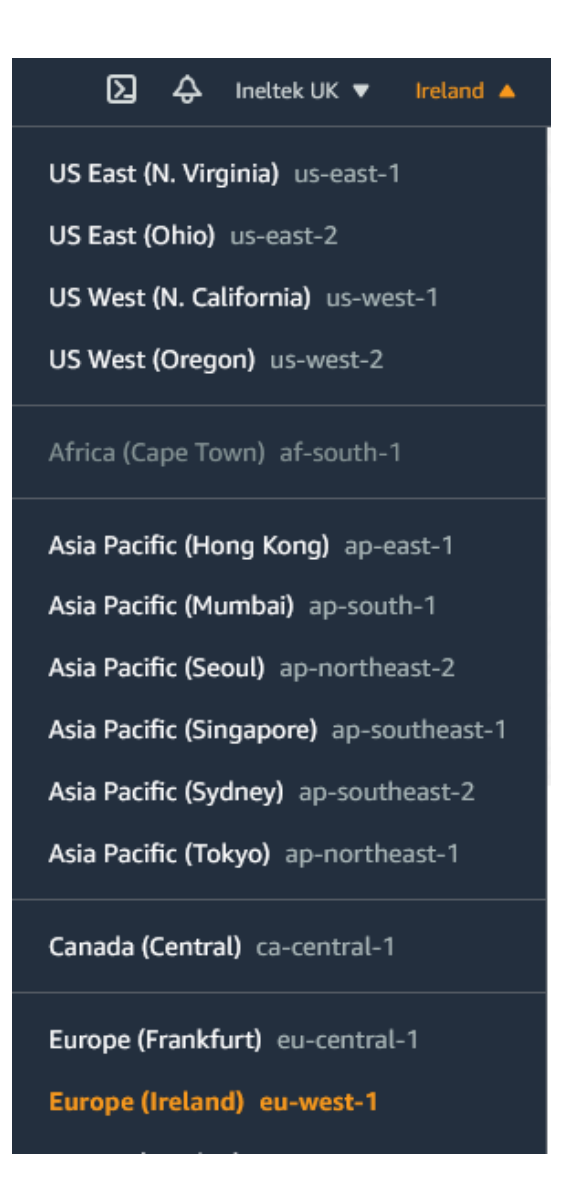

In my case I am connected to Europe (Ireland), but we need to note down the correct endpoint name: eu-west-1.

From the navigation pane on the left, click Secure > Policies and then click the Create button from the top right. Enter a name for your policy and in the *Add statements* section, click *advanced mode*.

Copy and paste the following JSON and replace aws-region and aws-account with your AWS Region and account ID:

```
{
      "Version": "2012-10-17",
"Statement": [
      {
            "Effect": "Allow",
"Action": "iot:Connect"
            "Resource":"arn:aws:iot:aws-region:aws-account-id:*"
      },
      {
            "Effect": "Allow",
"Action": "iot:Publish",
"Resource": "arn:aws:iot:aws-region:aws-account-id:*"
     },
{
             "Effect": "Allow",
"Action": "iot:Subscribe",
"Resource": "arn:aws:iot:aws-region:aws-account-id:*"
      },
{
             "Effect": "Allow",
"Action": "iot:Receive",
                   "Resource": "arn:aws:iot:aws-region:aws-account-id:*"
            }
            1
      }
```

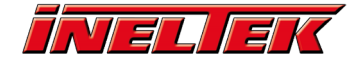

For example: "Resource": "arn:aws:iot:eu-west-1:123456789012:\*"

This policy grants the following permissions:

- iot:Connect
  - Grants your device the permission to connect to the AWS IoT message broker with any client ID.
- iot:Publish

• Grants your device the permission to publish an MQTT message on any MQTT topic.

- iot:Subscribe
  - Grants your device the permission to subscribe to any MQTT topic filter.
- iot:Receive
  - Grants your device the permission to receive messages from the AWS IoT message broker on any MQTT topic.

Once complete, click the Create button:

| AWS IOT $\times$                                   | AWS IoT > Policies > Create a policy                                                                                                    |                             |
|----------------------------------------------------|----------------------------------------------------------------------------------------------------|-----------------------------|
| lonitor                                            | Constant and Harr                                                                                                    |                             |
| tivity                                             | Create a policy                                                                                                    |                             |
| nboard                                             |                                                                                                    |                             |
| anage                                              | Create a policy to define a set of authorized actions. You can authorize actions on one or more resources (things, topics<br>more about IoT policies go to the AWS IoT Policies documentation page. | i, topic filters). To learn |
| reengrass                                          | Name                                                                                                    |                             |
| ireless connectivity                               | NuMaker-IoT                                                                                                    |                             |
| ecure                                              |                                                                                                    |                             |
| rtificates                                         | Add statements                                                                                                    |                             |
| licies                                             | Policy statements define the types of actions that can be performed by a resource.                                                                                                    | Basic mod                   |
| 5                                                  |                                                                                                    |                             |
| e Aliases                                          | 1 (g<br>2 = "Varsion": "2012.10.17".                                                                                                    |                             |
| thorizers                                          | 3 "Statement": [                                                                                                    |                             |
| fend                                               | <pre>5 "Effect: 'Allow",<br/>6 "Action": 'Iot:Connect",<br/>7 "Resource": 'Arn:Bws:Iot:eu-west-1:123456789012:**</pre>                                                                              |                             |
| t                                                  | 8 },<br>9 {<br>10 *#####*******************************                                                                                                    |                             |
| st                                                 | 11 "Action": "foir/bubish",<br>12 "#esource": "arriawsidd:eu-west-1:223456789012:*"<br>13 },                                                                                                    |                             |
| iftware                                            | 14<br>15 "Effect": "Allow",<br>16 "Action": "LotsUsscribe",<br>17 "Resource": "arminesioficteu-west-1:123456789012:**                                                                               |                             |
| tings                                              | 18 })<br>19 {<br>10 }                                                                                                    |                             |
| m                                                  | 21 "Action": "iot:Receive",<br>22 "Personnews:iot:eve-west-1:123456789012:*"                                                                                                    |                             |
| cumentation 🖸                                      |                                                                                                    |                             |
| ) New console experience<br>Tell us what you think | Add statement                                                                                                    |                             |
|                                                    |                                                                                                    | Create                      |

#### Create an AWS IoT Thing #

We now need to create a thing in the IoT Console that will allow our device to connect. In the navigation pane on the left select Manage > Things. If you don't have any existing devices, select *Register a thing*, otherwise click the *Create* button. Next select *Create a single thing* and then on the next page enter a name for your device and click Next:

| itor                                                                            |                                                                                                    |                                                                                                    |
|---------------------------------------------------------------------------------|----------------------------------------------------------------------------------------------------|----------------------------------------------------------------------------------------------------|
|                                                                                 | CREATE & THING                                                                                                    |                                                                                                    |
| ity                                                                             | Add your device to the thing registr                                                                                                    | v                                                                                                    |
| oard                                                                            |                                                                                                    | ,<br>,                                                                                                    |
| age                                                                             | This step creater as approvide the thing register and a thing of                                                                                                    | nation for non- device                                                                                                    |
| gs -                                                                            | This step creates an end y in the thing registry and a thing si                                                                                                    | addw for your device.                                                                                                    |
|                                                                                 | Name                                                                                                    |                                                                                                    |
| groups                                                                          | NuMaker-IoT-1                                                                                                    |                                                                                                    |
| g groups                                                                        |                                                                                                    |                                                                                                    |
|                                                                                 | Apply a type to this thing                                                                                                    |                                                                                                    |
| ls                                                                              | Apply a type to this thing                                                                                                    | an consistant conistant data for things that share a tune. Tunes provide things will                                                                     |
| Darate                                                                          | common set of attributes, which describe the identity and ca                                                                                                    | ing consistent registry data for things that share a type. Types provide things wi<br>pabilities of your device, and a description.                      |
| ingrass                                                                         | Thing Type                                                                                                    |                                                                                                    |
| less connectivity                                                               | No type selected                                                                                                    | Create a type                                                                                                    |
| re                                                                              |                                                                                                    |                                                                                                    |
|                                                                                 |                                                                                                    |                                                                                                    |
| nd                                                                              |                                                                                                    |                                                                                                    |
| nd                                                                              | Add this thing to a group                                                                                                    |                                                                                                    |
| nd                                                                              | Add this thing to a group<br>Adding your thing to a group allows you to manage devices                                                                                                    | remotely using jobs.                                                                                                    |
| nd                                                                              | Add this thing to a group<br>Adding your thing to a group allows you to manage devices<br>Thing Group                                                                                                    | remotely using jobs.                                                                                                    |
| nd                                                                              | Add this thing to a group<br>Adding your thing to a group allows you to manage devices<br>Thing Group<br>Groups /                                                                                                    | remotely using jobs.<br>Create group Char                                                                                                    |
| vare                                                                            | Add this thing to a group<br>Adding your thing to a group allows you to manage devices<br>Thing Group<br>Groups /                                                                                                    | remotely using jobs.<br>Create group Char                                                                                                    |
| rare                                                                            | Add this thing to a group<br>Adding your thing to a group allows you to manage devices<br>Thing Group<br>Groups /                                                                                                    | remotely using jobs.<br>Create group: Char                                                                                                    |
| vare                                                                            | Add this thing to a group<br>Adding your thing to a group allows you to manage devices<br>Thing Group<br>Groups /<br>Set searchable thing attributes (ontional)                                                                                                    | remotely using jobs.<br>Create group Char                                                                                                    |
| are<br>195<br>mentation 🖸                                                       | Add this thing to a group<br>Adding your thing to a group allows you to manage devices<br>Thing Group<br>Groups /<br>Set searchable thing attributes (optional)<br>Entry a value for one or more of these attributes so that you                                                  | remotely using jobs.<br>Create group Char<br>can search for your things in the resistary.                                                                |
| are<br>195<br>mentation [2]                                                     | Add this thing to a group<br>Adding your thing to a group allows you to manage devices<br>Thing Group<br>Group /<br>Set searchable thing attributes (optional)<br>Enter a value for one or more of these attributes so that you<br>Artichate the                                  | remotely using jobs.<br>Create group Char<br>can search for your things in the registry.<br>Value                                                        |
| d are 55 sector C                                                               | Add this thing to a group Adding your thing to a group allows you to manage devices Thing Group Groups / Set searchable thing attributes (optional) Enter a value for one or more of these attributes so that you Attribute key                                                   | remotely using jobs.<br>Create group Char<br>can search for your things in the registry.<br>Value                                                        |
| are<br>gs<br>nentation [2]<br>Were console experience<br>fill or what you think | Adding your thing to a group allows you to manage devices.<br>Thing Group<br>Groups /<br>Sets searchable thing attributes (optional)<br>Enter a value for one or more of these attributes so that you<br>Attribute key<br>Provide an attribute key, e.g. Manufacturer             | remotely using jubs.<br>Create group Char<br>can search for your things in the registry.<br>Valar<br>Previde an attribute value, e.g. Acres Corporation. |
| are<br>gs<br>mentation [2]<br>New conside experience<br>[fit is what you think  | Add this thing to a group allows you to manage devices<br>Thing Group<br>Groups /<br>Set searchable thing attributes (optional)<br>Enter a value for one or more of these attributes so that you<br>Attribute key<br>Provide an attribute key e.g. Manufacturer                   | remotely using jobs.<br>Create group Char<br>can search for your things in the registry.<br>Value<br>Previde an attribute value, e.g. Acme Corporation   |
| nd vare rgs mentation [2] New conside experience Triel as what yes think        | Adding your thing to a group allows you to manage devices<br>Thing Group<br>Groups /<br>Set searchable thing attributes (optional)<br>Enter a value for one or more of these attributes so that you<br>Attribute key<br>Prodid an attribute key e.g. Manafacturer<br>Add searcher | remotely using jobs. Create group Class can search for your things in the registry. Value Provide on statistude value, e.g. Acres Corporation C          |

On the next page we need to choose the certificate we'll be using to authenticate this *thing*. For this tutorial, we are going to ask AWS to create one for us. Click the *Create certificate* button next to *One-click certificate creation (recommended)*:

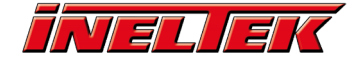

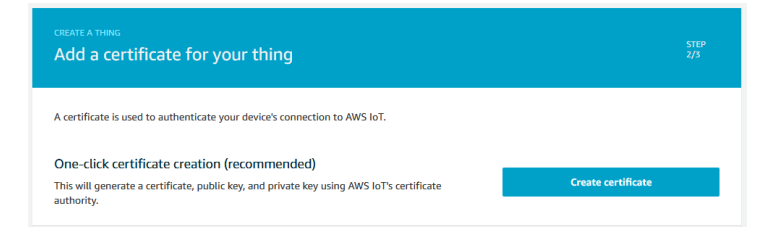

On the next page, download the certificate and private key, in my case this is 7602ee04f8.cert.pem and 7602ee04f8.private.key:

| Certificate crea                                                 | ted!                                  |                          |                                                               |
|------------------------------------------------------------------|---------------------------------------|--------------------------|---------------------------------------------------------------|
| Download these files and after you close this page.              | save them in a safe place. Certificat | es can be retrieved at a | any time, but the private and public keys cannot be retrieved |
| In order to connect a dev                                        | ice, you need to download the foll    | owing:                   |                                                               |
| A certificate for this thing                                     | 7602ee04f8.cert.pem                   | Download                 |                                                               |
| A public key                                                     | 7602ee04f8.public.key                 | Download                 |                                                               |
| A private key                                                    | 7602ee04f8.private.key                | Download                 |                                                               |
| You also need to downlo:<br>A root CA for AWS IoTDow<br>Activate | ad a root CA for AWS loT:<br>vnload   |                          |                                                               |
| Cancel                                                           |                                       |                          | Done Attach a policy                                          |

Once done click the *Attach a policy* button. Next we need to attach a policy to our certificate that grants our device access to AWS IoT operations. Select the policy we just created and click the *Register thing* button:

| CREATE A THING<br>Add a policy for your thing  | STEP<br>3/3    |
|------------------------------------------------|----------------|
| Select a policy to attach to this certificate: |                |
| ☑ NuMaker-IoT                                  | View           |
| 1 policy selected                              | Register Thing |

Finally, we need to activate the certificate that was just created. In the navigation pane on the left select Secure > Certificates and next to the certificate that was just created, click on the 3 dots menu and select Activate:

| VS IoT > Certificates                                            |          |            |
|------------------------------------------------------------------|----------|------------|
| ertificates                                                      |          | Create     |
| Search certificates Q                                            |          |            |
| Name                                                             | Status   |            |
| a9f572f6a2e54262d535ce7466d0f08beb9c29cc093edc69df3d5f5de3f3f3ef | Inactive |            |
|                                                                  |          | Activate   |
|                                                                  |          | Deactivate |
|                                                                  | 1        | Revoke     |

We can now move on to configure our demo code.

## **Configure Demo Code #**

In order for our demo code to connect to AWS IoT and be correctly recongised and authenticated, we need the following information:

- Thing name
- AWS IoT endpoint

Our Thing name is what we called our thing in the previous step, in my case, I called it NuMaker-IoT-1:

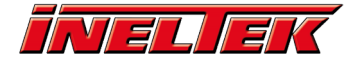

|   | AWS IoT             | × | AWS IoT > Things                    |  |
|---|---------------------|---|-------------------------------------|--|
|   | Monitor<br>Activity |   | Things                              |  |
| Þ | Onboard             |   | Search things Q Fleet Indexing Info |  |
| Ŧ | Manage              |   | Name                                |  |
|   | Things              |   |                                     |  |
|   | Types               |   | NuMaker-IoT-1                       |  |
|   | Thing groups        |   |                                     |  |
|   | Billing groups      |   |                                     |  |
|   | Jobs                |   |                                     |  |
|   | There is a          |   |                                     |  |

If I were to add multiple NuMaker-IoT boards to AWS, I could call each one NuMaker-IoT-2, NuMaker-IoT-3, and so on.

Our AWS IoT endpoint is the server address that our device will connect to, and we can find this by click on settings in the navigation pane on the left:

| Act                                              |
|--------------------------------------------------|
| Test                                             |
|                                                  |
| Software                                         |
| Settings                                         |
| Learn                                            |
| Documentation 🛽                                  |
| New console experience<br>Tell us what you think |

Once there, our AWS IoT endpoint should be at the top:

| AWS IoT $\qquad \times$    | AWS IOT > Settings                                                                                                    |  |
|----------------------------|----------------------------------------------------------------------------------------------------|--|
| Monitor                    | Settings                                                                                                    |  |
| Onboard                    | Custom endpoint ENALED                                                                                                    |  |
| <ul> <li>Manage</li> </ul> | This is your custom endpoint that allows you to connect to AWS IoT. Each of your Things has a REST API available at this endpoint.<br>This is also an important property to prost when using an MOTT client or the AWE IoT Device SDV. |  |
| Greengrass                 | Your endpoint is provisioned and ready to use. You can now start to publish and subscribe to topics.                                                                                                    |  |
| Wireless connectivity      | Endpoint                                                                                                    |  |
| Secure                     | albc2d34ef678g-ats.iot.eu-west-1.amazonaws.com                                                                                                    |  |
| <ul> <li>Defend</li> </ul> |                                                                                                    |  |
| > Act                      | DISABLED                                                                                                    |  |
| Test                       | Logs You can enable AWS IoT to log helpful information to CloudWatch Logs. As messages from your devices pass through the message                                                                                                    |  |

Let's make a note of both of these and head back into Keil. We only need to configure a single file for our demo to work:

/demos/include/aws\_clientcredential.h

We need to specify our IoT endpoint and thing name:

| 29 [ |                                                                                                    |
|------|----------------------------------------------------------------------------------------------------|
| 30   | * @brief MQTT Broker endpoint.                                                                           |
| 31   | *                                                                                                    |
| 32   | * @todo Set this to the fully-qualified DNS name of your MQTT broker.                                    |
| 33   | - */                                                                                                    |
| 34   | <pre>#define clientcredentialMQTT_BROKER_ENDPOINT "albc2d34ef678g-ats.iot.eu-west-l.amazonaws.com"</pre> |
| 35   |                                                                                                    |
| 36 [ | 白/*                                                                                                    |
| 37   | * @brief Host name.                                                                                      |
| 38   | *                                                                                                    |
| 39   | * @todo Set this to the unique name of your IoT Thing.                                                   |
| 40   | * Please note that for convenience of demonstration only we                                              |
| 41   | * are using a #define here. In production scenarios the thing                                            |
| 42   | * name can be something unique to the device that can be read                                            |
| 43   | * by software, such as a production serial number, rather                                                |
| 44   | * than a hard coded constant.                                                                            |
| 45   | - */                                                                                                    |
| 46   | <pre>#define clientcredentialIOT_THING_NAME "NuMaker-IoT-1"</pre>                                        |
| 47   |                                                                                                    |

And we need to specify our WiFi network name, passkey and security type:

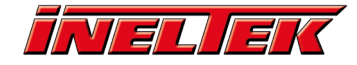

| 58  | · 白/*                                                                              |
|-----|------------------------------------------------------------------------------------|
| 59  | * @brief Wi-Fi network to join.                                                    |
| 60  | 1 ×                                                                                |
| 61  | * @todo If you are using Wi-Fi, set this to your network name.                     |
| 62  | 1 - */                                                                             |
| 63  | #define clientcredentialWIFI_SSID "WiFi Name"                                      |
| 64  |                                                                                    |
| 65  | i @/*                                                                              |
| 66  | * @brief Password needed to join Wi-Fi network.                                    |
| 67  | * @todo If you are using WPA, set this to your network password.                   |
| 68  | 1 - */                                                                             |
| 69  | #define clientcredentialWIFI_PASSWORD "WiFi Password"                              |
| 70  |                                                                                    |
| 71  | - P/*                                                                              |
| 72  | * @brief Wi-Fi network security type.                                              |
| 73  | i *                                                                                |
| 74  | * @see WIFISecurity_t.                                                             |
| 75  | *                                                                                  |
| 76  | * @note Possible values are eWiFiSecurityOpen, eWiFiSecurityWEP, eWiFiSecurityWPA, |
| 77  | * eWiFiSecurityWFA2 (depending on the support of your device Wi-Fi radio).         |
| 78  | - */                                                                               |
| .79 | #define clientcredentialWIFI_SECURITY eWIFiSecurityWPA2                            |
| 80  |                                                                                    |
| 81  | Fendir /* linderAWS_CLIENICREDENIIAL_H */                                          |
| 82  | ha                                                                                 |

## Adding Security Certificate to Demo Code #

The final step before we can connect is to add our security certificate that we donwloaded previously. In the Amazon FreeRTOS source code, open up:

tools/certificate\_configuration/CertificateConfigurator.html

And select your certificate PEM file and private key PEM file that we downloaded earlier:

| FreeRTOS Developer Demos Certific X +                                                                                   |                                                                                    |          |  |  |  |
|----------------------------------------------------------------------------------------------------|------------------------------------------------------------------------------------|----------|--|--|--|
| $\leftrightarrow$ $\rightarrow$ C $\textcircled{a}$ $\textcircled{b}$ file:///C:/amazon-freertos/tools/certificate_conf | iguration/CertificateConfigurator.html 🛛 🐨 🖂 🕇                                     | <u>≯</u> |  |  |  |
| Certificate Configuration Tool<br>FreeRTOS Developer Demos                                                              |                                                                                    |          |  |  |  |
| Provide client certificate and private key PEM file                                                                     | s downloaded from the AWS IoT Console.                                             |          |  |  |  |
| Certificate PEM file:<br>Browse 7602ee04f8-certificate.pem.crt.txt                                                      |                                                                                    |          |  |  |  |
| Private Key PEM file:<br>Browse 7602ee04f8-private.pem.key                                                              |                                                                                    |          |  |  |  |
| ③ Generate and save aws_clientcredential_keys.h                                                                         |                                                                                    |          |  |  |  |
| A Save the generated header file to the <i>demos/include</i> folder o<br>Copyright (C) 20                               | f the demo project.<br>17 Amazon.com, inc. or its affiliates. All Rights Reserved. |          |  |  |  |

Once done click Generate and save aws\_clientcredential\_keys.h:

| - |                                        |                                            |   |  |  |  |
|---|----------------------------------------|--------------------------------------------|---|--|--|--|
|   | Opening aws_client                     | credential_keys.h                          | × |  |  |  |
| r | You have chosen t                      | o open:                                    |   |  |  |  |
|   | 🧧 aws_clientcr                         | edential_keys.h                            |   |  |  |  |
| I | which is: Tex                          | t File (3.9 kB)                            |   |  |  |  |
| I | from: blob:                            |                                            |   |  |  |  |
| l |                                        |                                            |   |  |  |  |
|   | What should Firefox do with this file? |                                            |   |  |  |  |
|   | Open with                              | Applications\sublime_text.exe (default) ~  |   |  |  |  |
| n | ◯ <u>S</u> ave File                    |                                            |   |  |  |  |
|   | Do this <u>a</u> uto                   | matically for files like this from now on. |   |  |  |  |
| 7 |                                        |                                            |   |  |  |  |
|   |                                        | OK Cancel                                  |   |  |  |  |

Save this file to the demos/include directory and replace the file if it already exists. Head back into Keil and build our code again:

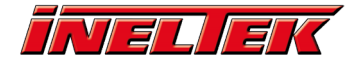

| Project    |            |                                        |        | Ļ          |
|------------|------------|----------------------------------------|--------|------------|
| 🖃 🎕 Projec | t: aws_d   | emos                                   |        |            |
| 🗄 😓 aw     | /s demo    | r                                      |        | 1          |
| ÷          | fre 🔊      | Options for Target 'aws_demos'         | Alt+F7 |            |
| 🛨 🧰        | fre        | Add Group                              |        |            |
| ÷          | VE 🔔       | Manage Project Items                   |        |            |
|            | fr 📕       |                                        |        |            |
|            | fr         | Open Map File                          |        |            |
|            |            | Open Build Log                         |        | a (analia  |
|            | Ve<br>(##) | Rebuild all target files               |        | os/applica |
|            | de         | neo una un target mes                  |        |            |
| ÷          | de 🛄       | Build Target                           | F7     |            |
| <b>.</b>   | de 🗸       | Show Include File Dependencies         |        | 1          |
| ÷          | librarre   | s/c_sak/standard/common/               |        | 1          |
| · .        | librarie   | s/c_sdk/standard/common/include/       |        |            |
| <u> </u>   | librarie   | s/c_sdk/standard/common/include/types/ |        |            |

## Testing #

Once done, we can then load our code into the NuMaker-IoT-M487. Start by plugging a microUSB cable into the on-board NuLink port:

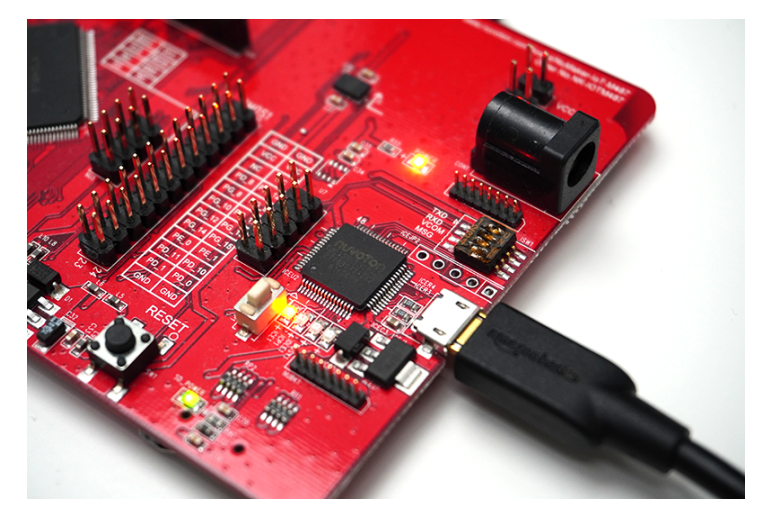

Then in Keil, select Download from the Flash menu:

rojects\nuvoton\numaker\_iot\_m487\_wifi\u

| ct | Flas | h  | Debug      | Peripherals | Тос | ols |
|----|------|----|------------|-------------|-----|-----|
|    | LOAD | D  | ownload    |             | F8  | 18  |
| 5  |      | Er | ase        |             |     |     |
|    |      | c  | onfigure F | lash Tools  |     | Ľ   |
| IS | _    |    |            |             |     |     |

This should download our built code to the NuMaker-IoT-M487.

The on-board NuLink will enumerate as a serial port when we plug it into our computer:

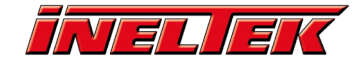

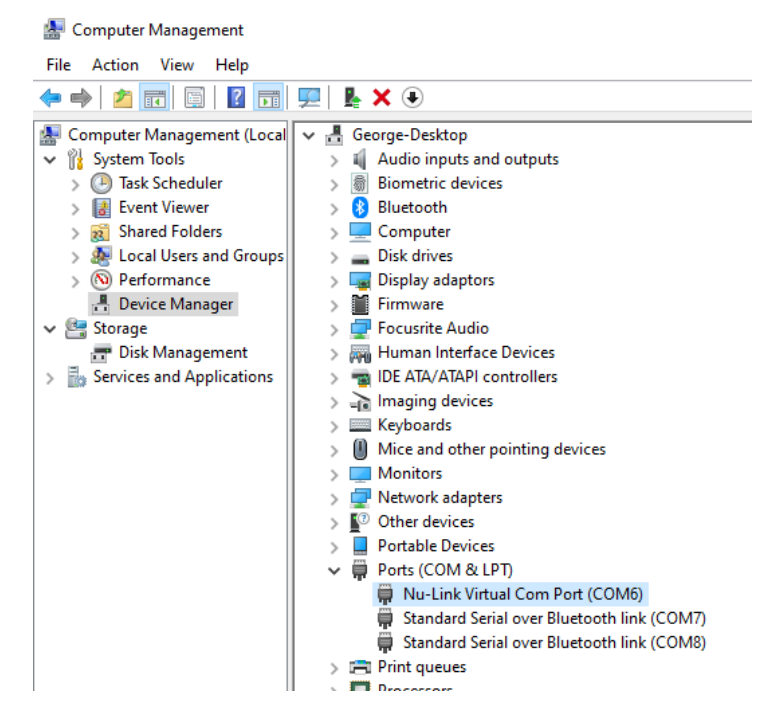

This means we should be able to open a serial terminal to see what's happening on the device (baud rate is 115200):

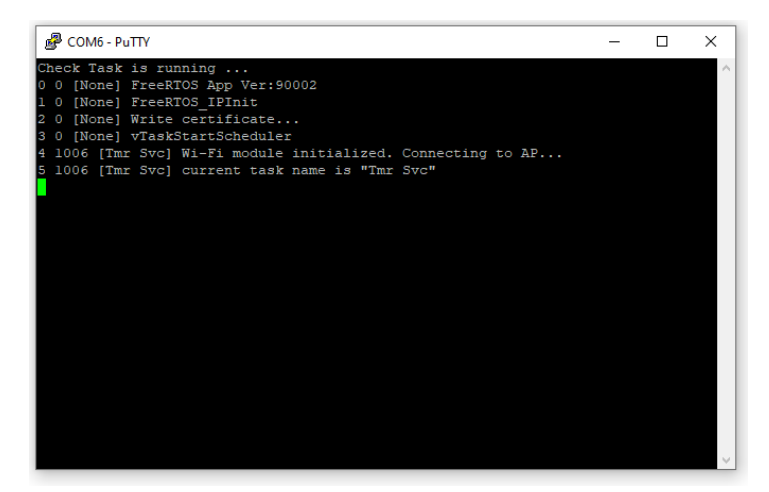

Let's go back to AWS IoT and from the left navigation panel, select *Test*. We then can then subscribe to an MQTT topic and display the output. Type *ThingName*/example/topic (but replace *ThingName* with your thing's name), or type # to subscript to all topics:

| AWS INT > Test<br>MQTT client Info         | c                                                                                                    | onnected as iotconsole-1234567890123-1 |
|--------------------------------------------|----------------------------------------------------------------------------------------------------|----------------------------------------|
| Subscriptions                              |                                                                                                    |                                        |
| Subscribe to a topic<br>Publish to a topic | Solucifie<br>Device publick MQTT messages on topics. You can use this client to subsorbe to a topic and readve these messages.<br>Solucifying topic:<br>Notate left 'I clearing/ortpgic<br>Ara message capture: Mo<br>100 B | Subscribe to topic                     |

Hit the RESET button on the NuMaker-IoT-M487 and we should see our incoming messages:

| Subscriptions                                                            | NuMaker-IoT-1/example/topic                                                                             | Export Clear Pause |
|--------------------------------------------------------------------------|----------------------------------------------------------------------------------------------------|--------------------|
| Subscribe to a topic<br>Publish to a topic<br>NuMaker-IoT-1/example/to × | Posiblish<br>Specify a topic and a message to positish with a QoS of Q.<br>Nuklisher-IsT-Tommpfor/topic | Publish to topic   |
|                                                                          | a g mesage's "wells from Ad lot conside"<br>g g                                                         |                    |
|                                                                          | NuMaker-IoT-1/example/topic February 09, 2021, 14:56:20 (UTC+0000)                                      | Export Hide        |
|                                                                          | We cannot display the message as JSON, and are instead displaying it as UTF-8 String. Relie World!      |                    |
|                                                                          | NuMaker-IoT-1/example/topic February 09, 2021, 14:56:17 (UTC+0000)                                      | Export Hide        |
|                                                                          | We cannot display the message as JSON, and are instead displaying it as UTF-8 String.<br>Ecile World!   |                    |

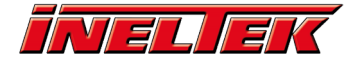

We can see our device sending these messages in the serial terminal:

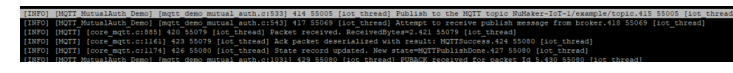

We can also click on the *Publish to topic* if we didn't subscribe to a generic topic (#) and see our MCU acknowledge an incoming message in the serial terminal:

[iot\_thread] Incoming Publish Topic Name: NuMaker-IoT-1/example/topic matches subscribed topic.Incoming Publish Mess

## **Conclusion #**

Obviously this is just demo code showing our device sending the same string of data to our AWS IoT service over and over, but I hope this gave you a good look at how to get started with the Nuvoton IoT devices.